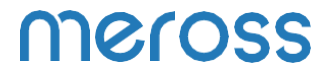

Uživatelská příručka

# Angličtina

## Bezpečnostní informace

- Přístroj uchovávejte mimo dosah vody, ohně, vlhkosti nebo horkého prostředí.
- Z bezpečnostních důvodů se ujistěte, že je zařízení plně zapojeno do zásuvky a že je uchováváno mimo dosah dětí.
- Nepokoušejte se zařízení rozebírat, opravovat nebo upravovat.
- 4. Pouze pro vnitřní použití.
- Pokud výrobek ponecháte delší dobu nepoužívaný, odpojte jej ze zásuvky.
- V případě poškození způsobeného přepravou kontaktujte prosím prodejce a požádejte o výměnu.

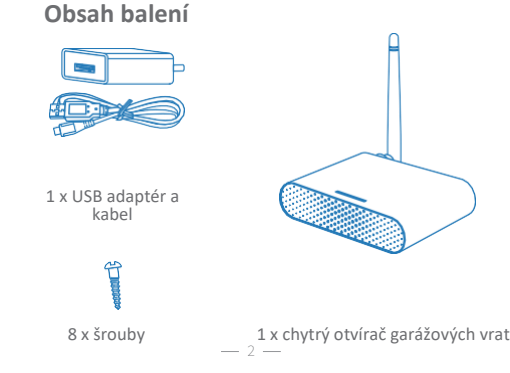

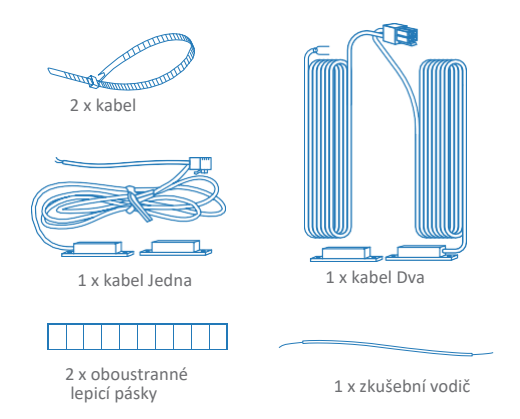

\* Pokud zjistíte, že v balení chybí nějaký díl, kontaktujte prosím https://meross.com/support/Email\_Support, poskytneme vám správné řešení.

### Průvodce instalací

 Chytrý otvírač garážových vrat Meross je doplňkové zařízení k vašemu stávajícímu otvírači garážových vrat. Podporuje až 3 garážová vrata. Jeho hlavní princip fungování je následující.

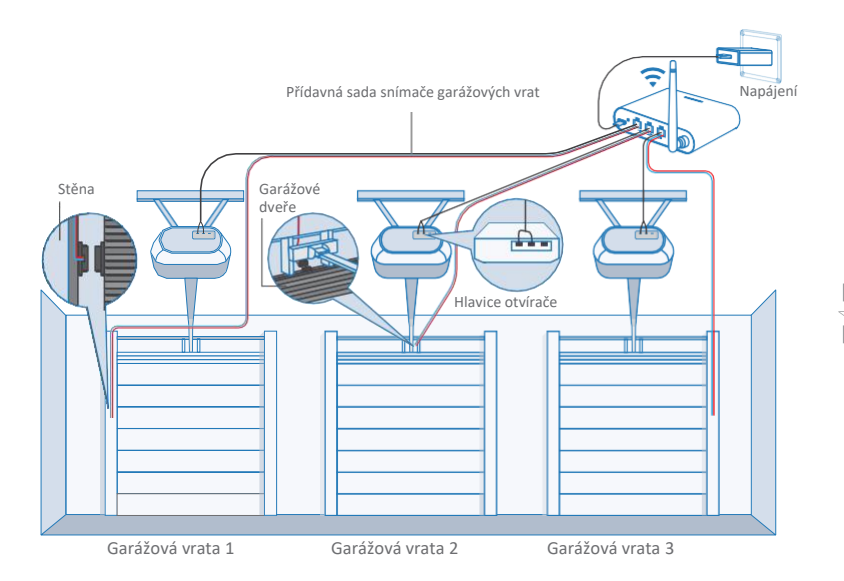

 Stáhněte si aplikaci Meross a vyberte možnost Chytrý otvírač garážových vrat.

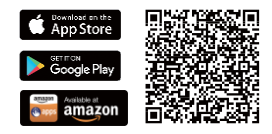

 Zapněte zařízení. Počkejte asi 5 sekund, dokud stavová kontrolka nezačne blikat žlutě a zeleně.

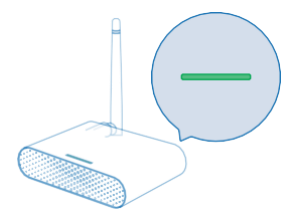

- 4. Nastavení zařízení.
  - (1) Připojte svůj chytrý telefon nebo tablet k síti Wi-Fi 2,4 GHz.
  - (2) Chytré zařízení podporuje iOS 13/ iPadOS 13 a novější. Pro lepší uživatelský zážitek doporučujeme před spárováním se zařízením aktualizovat systém iOS nebo iPadOS na nejnovější verzi.
  - (3) Spusťte aplikaci Meross a přihlaste se ke svému účtu, nebo pokud jste nový uživatel, klepněte na možnost Zaregistrovat se a vytvořte si nový účet.
  - (4) Klepnutím na ikonu "+" vyberte typ chytrého zařízení, které chcete přidat, a pak už jen postupujte podle průvodce nastavením a dokončete konfiguraci.

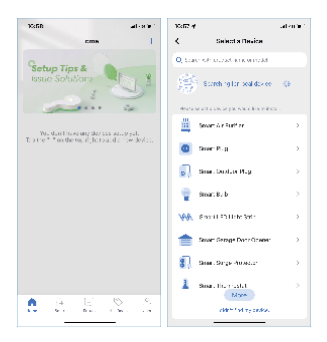

Poznámka:

- Po dokončení konfigurace budete moci zařízení spravovat také v aplikaci Apple Home.
- Pokud QR kód nefunguje, zkuste přidat chytré zařízení v aplikaci Apple Home.
- V případě jakýchkoli dotazů navštivte stránky https://www.meross.com/support#/.
- Připojte kabel senzoru. Pohybem snímače zkontrolujte jeho funkčnost.\*

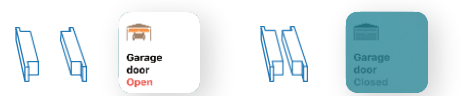

\* Pokud snímač nefunguje, obraťte se s žádostí o pomoc na adresu https://meross.com/support/Email\_Support. 6. Najděte na garážových dveřích vhodné místo pro montáž snímačů\*. Ujstěte se, že vzdálenost mezi oběma snímači je menší než 1 palec, když jsou garážová vrata zavřená, a že jsou oba snímače dobře odděleny, když jsou garážová vrata otevřená.

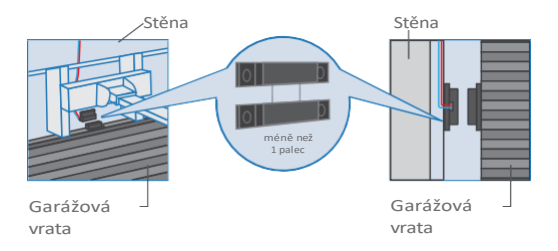

\*K upevnění senzoru můžete použít přiložené oboustranné lepicí pásky nebo šrouby.

 Vypněte stávající otvírač garážových vrat. Připojte druhý konec signálního ovládacího kabelu ke dvěma svorkám, které se připojují k nástěnnému tlačítku. Na pořadí vodičů zde nezáleží.

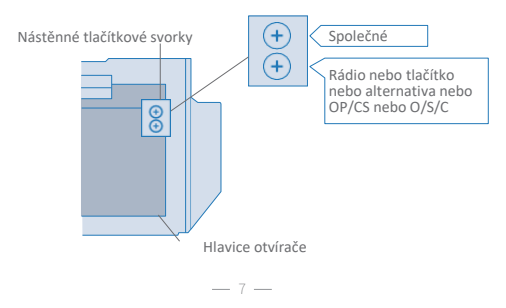

 Nasazení zařízení. Doporučujeme jej nasadit na horní část stávajícího otvírače garážových vrat, a pokud máte troje samostatná vrata, nasaďte zařízení na prostřední otvírač. V případě potřeby použijte k upevnění dodané oboustranné lepicí pásky.

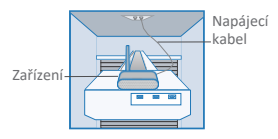

- Pokud máte troje jednokřídlé dveře, je pro třetí jednokřídlé dveře nutná další sada snímače garážových vrat.
- 10. Napájení stávajícího otvírače garážových vrat i chytrého otvírače garážových vrat. Chytrý otvírač garážových vrat se automaticky znovu připojí ke cloudové službě Homekit/Meross. Gratulujeme! Dokončili jste všechny kroky instalace.

## Pravidla LED a tlačítek

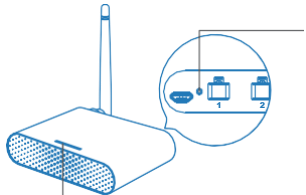

Tlačítko Reset Podržením na 5 sekund přejděte do režimu konfigurace Wi-Fi.

Stavová LED dioda

Svítí oranžově: režim inicializace/reset/aktualizace firmwaru. Pomalu bliká žlutě a zeleně: Konfigurační režim. Rychle bliká zeleně: Režim připojení Wi-Fi. Plně zelená: Úspěšně připojeno. Plně červená: Žádné připojení k internetu.

— 8 —

3x blikne zeleně: Senzory jsou připojeny nebo odpojeny (detekováno zavření nebo otevření dveří). Vypnuto: Vypnutí napájení.

## Jak používat

1. Obecná nastavení

| <del>&lt;</del> | Device Settings |          |
|-----------------|-----------------|----------|
| Port 1          |                 | Aztiya > |
| Port 2          |                 | Active 1 |
| Port 3          |                 | Active > |
| LED             |                 |          |
| User manu       | ai              |          |

Port 1/2/3:

Aktivace/deaktivace vrat a konfigurace

nastavení jednotlivých garáží.

LED DIODA: LED: zapnutí/vypnutí.

Uživatelská příručka: Zkontrolujte uživatelskou příručku.

### 2. Nastavení portu

| <del>(</del> | Port Settings |                 |  |  |
|--------------|---------------|-----------------|--|--|
| Garage de    | or name       | Garage door 1 > |  |  |
| Garage de    | or status     |                 |  |  |
| Operation    | history       |                 |  |  |

Název garážových vrat:

Změna názvu garáže:

Stav garážových vrat:

Aktivace nebo deaktivace těchto garážových vrat.

Historie provozu: Zkontrolujte historii provozu těchto garážových vrat.

### 3. Upozornění na dveře

| Open               |            |
|--------------------|------------|
| Close              |            |
| Overtime reminder  | 10 min 3   |
| Overnight reminder | 11.00 PM 2 |

Otevřeno:

Pošlete mi upozornění pokaždé, když se otevřou garážová vrata.

Zavřít:

Pošlete mi upozornění pokaždé, když se zavřou garážová vrata.

Připomenutí přesčasů:

Pošlete mi upozornění, když se moje garážová vrata otevřou na 10-60 minut. Noční připomínka:

Pošlete mi upozornění, když jsou moje garážová vrata po určité době stále otevřená.

#### 4 Předběžná nastavení

| Autorities       |                         |
|------------------|-------------------------|
| Overtime close   |                         |
| Fixed time close |                         |
| Advenue (attrajo |                         |
| Opening time     | 82.e. 2                 |
| Trigger duration | iong press(2 seconds) > |
| Closing alarm    |                         |

Uzavření přesčasů: Automatické zavírání dveří při jejich otevření na určitou dobu. Pevný čas uzavření: Automatické zavírání dveří, pokud isou dveře po určité době stále otevřené.

Otevírací doba:

Zvolte správný časový interval pro otevírání garážových vrat. Aplikace ji používá jako parametr časového limitu pro potvrzení stavu garáže. Doba trvání spouště:

Zvolte správnou dobu trvání spouště, pokud zjistíte, že vaše aplikace meross nemůžete garážová vrata úplně zavřít nebo otevřít. Doba trvání spouštění je steiná, jako když stisknete tlačítko na stěně garáže.

Závěrečný alarm:

Zvukový alarm při zavírání dveří.

5 Hlasové ovládání

Amazon Alexa works alexa

Příklady příkazů jsou následující :

"Ahoj Alexo, otevři/zavři mou garáž."

"Ahoj Alexo, zamkni/odemkni mou garáž."

"Ahoj Alexo, je moje garáž zamčená/zavřená?"

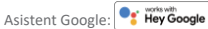

Příklady příkazů jsou následující :

"Hej, Google, otevři/zavři garážová vrata."

- "Můžu dostat váš bezpečnostní kód?"
- "Hej google, jsou garážová vrata otevřená/zavřená?"

HomeKit Siri: 1 Home

Příklady příkazů isou následující :

"Hei Siri, otevři/zavři mou aaráž."

"Hei Siri, ie moie aaráž zavřená?"

### 6. Widgety

Widgety představují rychlý přístup k zařízením Meross a scénám. Chcete-li je povolit, přejděte nejprve na Účet -> Widgety a přidejte zkratky. A poté je podle níže uvedených kroků na svých chytrých telefonech aktivujte.

| <                           | Widget                                   |               | Save  |
|-----------------------------|------------------------------------------|---------------|-------|
| Yo                          | i can add up                             | to Rainertout |       |
| Widget(1/8)                 | Their start stort theory by bang proves. |               |       |
| -                           |                                          |               |       |
| Smart Garage<br>Door Opener |                                          |               |       |
| Scenes                      |                                          |               |       |
| R                           | Д°                                       | R             | R     |
| Monie                       | Anay                                     | Mexie         | Horse |
| Devices                     |                                          |               |       |
| ( <b>?</b> )                | 8                                        |               |       |
| Diagnoon                    | Living issuer                            | Living room   |       |

Pro iPhony:

 Přejeďte na domovské obrazovce nebo na zamykací obrazovce doprava.

 Přejděte na konec seznamu widgetů a klepněte na možnost upravit.

 Přejděte dolů, najděte položku Meross a přidejte ji.

Pro smartphony se systémem Android:

 Na domovské obrazovce klepněte na volné místo a podržte je.

 Klepněte na Widgety, najděte widget Meross a přidejte jej.

# ČASTO KLADENÉ DOTAZY

Ve společnosti Meross usilujeme o vaši spokojenost. Níže je přiložen neúplný seznam otázek, které uživatele nejčastěji trápí.

1. Je Meross MSG200 kompatibilní s mým otvíračem garážových vrat?

Přejděte na stránku <u>www.meross.com/compatibility</u> a vyberte si značku/model. Pokud váš model není uveden v seznamu nebo potřebujete příslušenství, aby fungoval, pošlete níže uvedené věci na adresu https://meross.com/support/Email Support.

- (1) Vaše identifikační číslo objednávky.
- (2) Zjistěte si barvu tlačítka otvírače garážových vrat.
- (3) Značka a model vašeho otvírače.
- (4) Adresa pro zásilku příslušenství.

 Co když nemohu ovládat chytré zařízení pomocí aplikace Meross?

Můžete řešit následující problémy:

- Zkontrolujte, zda vaše domácí Wi-Fi funguje správně.
- Ujistěte se, že jste v routeru zakázali řízení přístupu a že firmware routeru neblokuje chytré zařízení.
- Obnovte tovární nastavení chytrého zařízení a zkuste jej znovu přidat.
- Aplikace Moje domovská stránka nemůže přidat zařízení naskenováním kódu QR. Můžete klepnout na možnost "Nemám kód nebo nemohu skenovat" a zadat kód ručně.
- 4. Své zařízení stejně nemohu spárovat s HomeKitem. Ujistěte se, že se váš iOS připojuje k 2,4 GHz domácí Wi-Fi a že máte iOS 13 nebo novější. Restartování systému iOS pomůže při problémech s mezipamětí systému.

## Záruka

Na výrobky Meross se vztahuje omezená záruka 24 měsíců od data jejich původního zakoupení. Pokud se vyskytnou jakékoli problémy, obraťte se na https://meross.com/support/Email\_Support a požádejte o pomoc.

Poprodejní servis můžeme poskytovat pouze na výrobky, které prodává společnost Meross nebo její autorizovaní prodejci a distributoři.

## Odmítnutí odpovědnosti

 Funkce tohoto chytrého zařízení je testována za typických okolností popsaných v našich specifikacích. Společnost Meross NEZARUČUJE, že chytré zařízení bude za všech okolností fungovat přesně tak, jak je popsáno.

2. Používáním služeb třetích stran, mimo jiné Amazon Alexa, Google Assistant, Apple HomeKit a SmartThings, zákazníci berou na vědomí, že společnost Meross nenese žádnou odpovědnost za údaje a soukromé informace shromážděné těmito stranami. Celková odpovědnost společnosti Meross je omezena na to, co je výslovně uvedeno v jejích Zásadách ochrany osobních údajů.

3. Na škody vzniklé z neznalosti BEZPEČNOSTNÍCH INFORMACÍ se poprodejní servis společnosti Meross nevztahuje a společnost Meross za ně nenese žádnou právní odpovědnost. Přečtením této příručky zákazníci jasně potvrdí, že těmto článkům porozuměli.

# JEDNODUCHÉ ZAŘÍZENÍ ZJEDNODUŠTE SI ŽIVOT

E-mail: support@meross.com Webové stránky: www.meross.com

Výrobce: Ltd.: Chengdu Meross Technology Co., Ltd.

SPOJE

EC

Adresa: 1312, Building E6-1, Tianfu Software Park, Chengdu, Čína CET

PRODUCT SERVICE LTD. (pouze pro úřady) Beacon House Stokenchurch Business Park,

Ibstone Rd, Stokenchurch High Wycombe HP14 3FE UK CET PRODUCT SERVICE SP. Z O.O.(pouze pro úřady) UI. Dluga 33

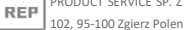

CECAZOO

VYROBENO V ČÍNĚ POUZE PRO VNITŘNÍ POUŽITÍ